## HOW TO REQUEST A FIVE-YEAR EMBARGO IN PROQUEST ETD

## To request a five-year embargo for your dissertation, please complete the steps below as you create a ProQuest ETD account.

## **STEP 1:** Under **Publishing information** > **PQ publishing options**:

Part A: In response to "I want my work to be available in ProQuest as soon as it is published," select "No – I have patents pending, or another reason why I need to delay access to the full text of my work."

Part B: A drop-down will appear requesting your embargo time. Select "2 years" and add the note "5-year embargo request." (See the screenshot below.)

| Delaying release in ProQuest                                            |                                                         |
|-------------------------------------------------------------------------|---------------------------------------------------------|
| I want my work to be available in ProQuest as soon<br>Yes               | as it is published. *                                   |
| No - I have patents pending, or another reason v                        | why I need to delay access to the full text of my work. |
| How long would you like to delay the release to ProC<br>1 year  2 years | Quest? * (more info)                                    |
| Note to administrator (optional):                                       | 200 characters                                          |
| 5-year embargo request                                                  | //                                                      |
|                                                                         | Clear                                                   |

## **STEP 2:** Under **About my dissertation/thesis > Notes (optional):**

Include a note regarding your five-year embargo request. (See the example below.)

| Notes to Administrator (optional)                                                       |                                                                                                    |          |
|-----------------------------------------------------------------------------------------|----------------------------------------------------------------------------------------------------|----------|
| Include any notes you have for the admini<br>If you will be unreachable via email, note | strator at your graduate school who will be reviewing your subr<br>he best way to contact you here as well. | mission. |
| Notes to Administrator:<br>I would like a 5-year embargo.                               | <u>Clear</u>                                                                                                |          |
| (Maximum characters: 200)                                                               | //                                                                                                    |          |